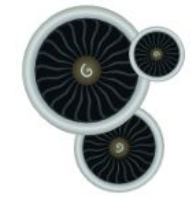

#### GasTurb 13

### **COMPONENT MAPS**

1

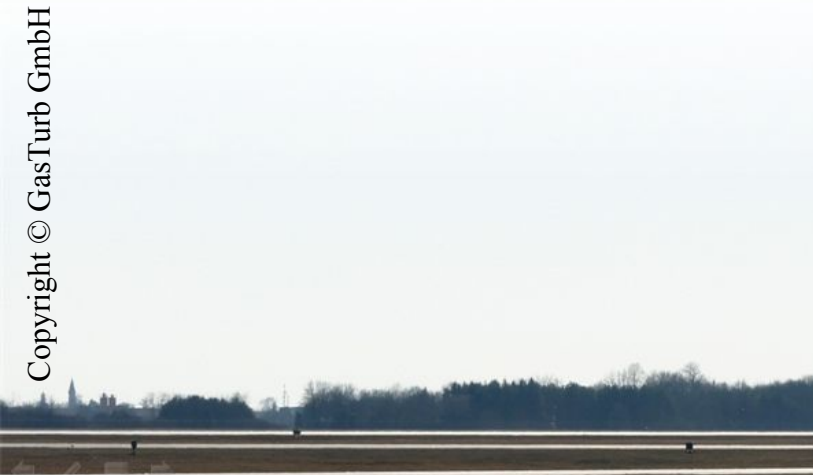

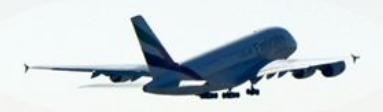

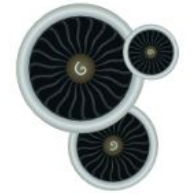

# GasTurb 12 Main Window

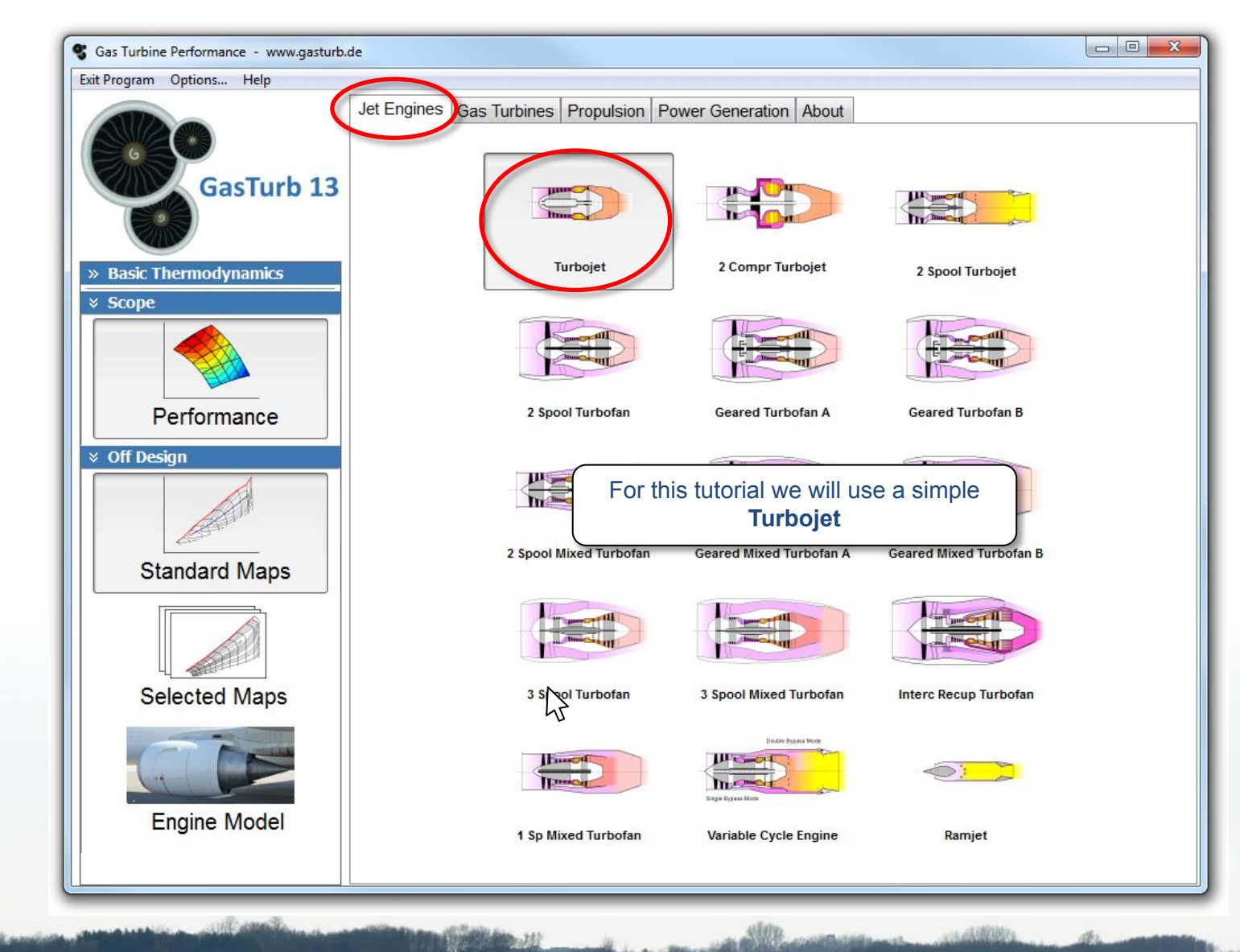

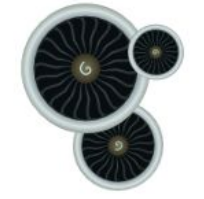

### We Need Some Data

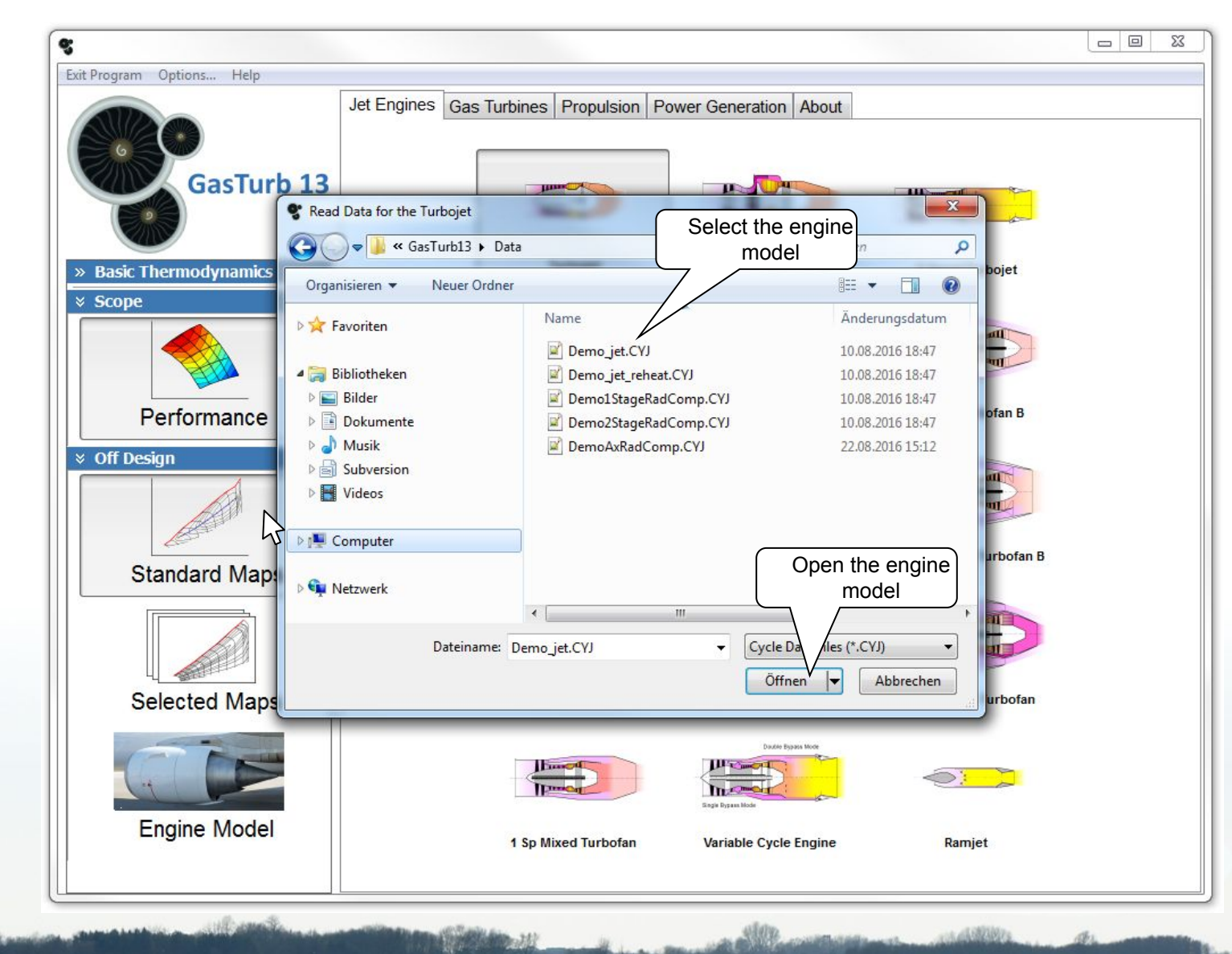

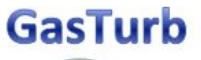

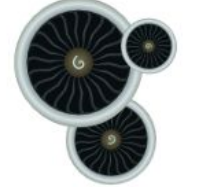

Copyright © GasTurb GmbH

# **Off-Design Input Data Page**

|                 |                                    |                                       |                                 |       |        | Constant and and a |
|-----------------|------------------------------------|---------------------------------------|---------------------------------|-------|--------|--------------------|
|                 | Cycle Design Main Window Exit Prog | ram Help                              |                                 |       |        |                    |
| an Off-Design   | Off Design Point                   |                                       | Basic Data Distortion           |       |        |                    |
| ulation without | × Task                             | a 🚞 Ambient Conditions                | Property                        | Unit  | Value  | Comment            |
| changes         |                                    | e alt, Mach, dtamb                    | Intake Pressure Ratio           |       | 0,99   |                    |
| changes         | OD Point Operat Line Parametric    | ■ ○ 11, P1, Pamb ■ Nozzle Calculation | Fuel Heating Value              | MJ/kg | 43,124 |                    |
|                 |                                    |                                       | Overboard Bleed                 | kg/s  | 0      |                    |
|                 |                                    | Standard                              | Rel. Overboard Bleed W_Bld/W2   |       | 0,01   |                    |
|                 |                                    | Specity CFG and CD                    | Recirculating Bleed W_reci/W2   |       | 0      |                    |
|                 | Mission Flight Envel Monte Carlo   | Min Limitore                          | Power Offtake                   | kW    | 0      |                    |
|                 | 🛛 🔾 😝 👸                            | Analysis Sensitivity Init Trans       | ZXN given (1) or ZT4 given (2)  |       | 1      |                    |
|                 | Analysis Sensitivity Init Trans    |                                       | HPC Spool Speed ZXN             |       | 1      |                    |
|                 |                                    |                                       | Compressor Delta VG Setting[deg |       | 0      | inactive           |
|                 |                                    | Iteration Variables                   | d HPT Efficiency / d XN         |       | 0      |                    |
|                 | » Controls<br>» Extras             |                                       |                                 |       |        |                    |
|                 |                                    |                                       |                                 |       |        |                    |

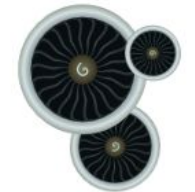

### **Off-Design Point Summary**

| Have a                                                                                                    | lock at the                                                                                                    |
|----------------------------------------------------------------------------------------------------|----------------------------------------------------------------------------------------------------|
| SL static, ISA , Compre                                                                                              | ssor map                                                                                                    |
| Close Help                                                                                                    |                                                                                                    |
| × Overview                                                                                                    | Summary Oper.Point Compr Turb Air System Stations                                                                                                    |
| Ange Save input Sider<br>Range Unit Conv Title<br>Diagrams<br>T-S H-S P-V<br>Station Data                            | $ \begin{array}{c ccccccccccccccccccccccccccccccccccc$                                                                                                    |
| ♥ Output         Print       Clipboard         Excel         Initialize       Export         Disconnect         Save | bited       0,317       050,42       1203,738       Ang8       =       0,01000         P2/P1       0,9900       P4/P3       0,9700       P6/P5       0,9800       C08       =       0,9600         Efficiencies:       isent polytr       RNI       P/P       WClN/W2       =       0,05000         Burner       0,9999       0,970       Loading       =       100,00 %         Turbine       0,8900       0,8757       1,798       3,178       e45 th       =       0,87139         far7       =       0,00000       43,124       Generic       Far7       =       0,00 kW         hum [%]       war0       FHV       Fuel       Fuel       0,00 kW         hum [%]       war0       FHV       Fuel       Fuel       0,00 kW         Thur [%]       war0       FHV       Fuel       Fuel       0,00 kW         Thur [%]       war0       FHV       Fuel       Fuel       0,00 kW         Thur [%]       war0       FHV       Fuel       Fuel       Fuel       Fuel       Fuel       Fuel       Fuel       Fuel       Fuel       Fuel       Fuel       Fuel       Fuel       Fuel       Fuel       Fu |

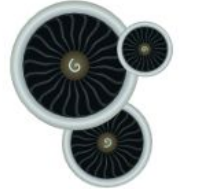

### **Standard Compressor Map**

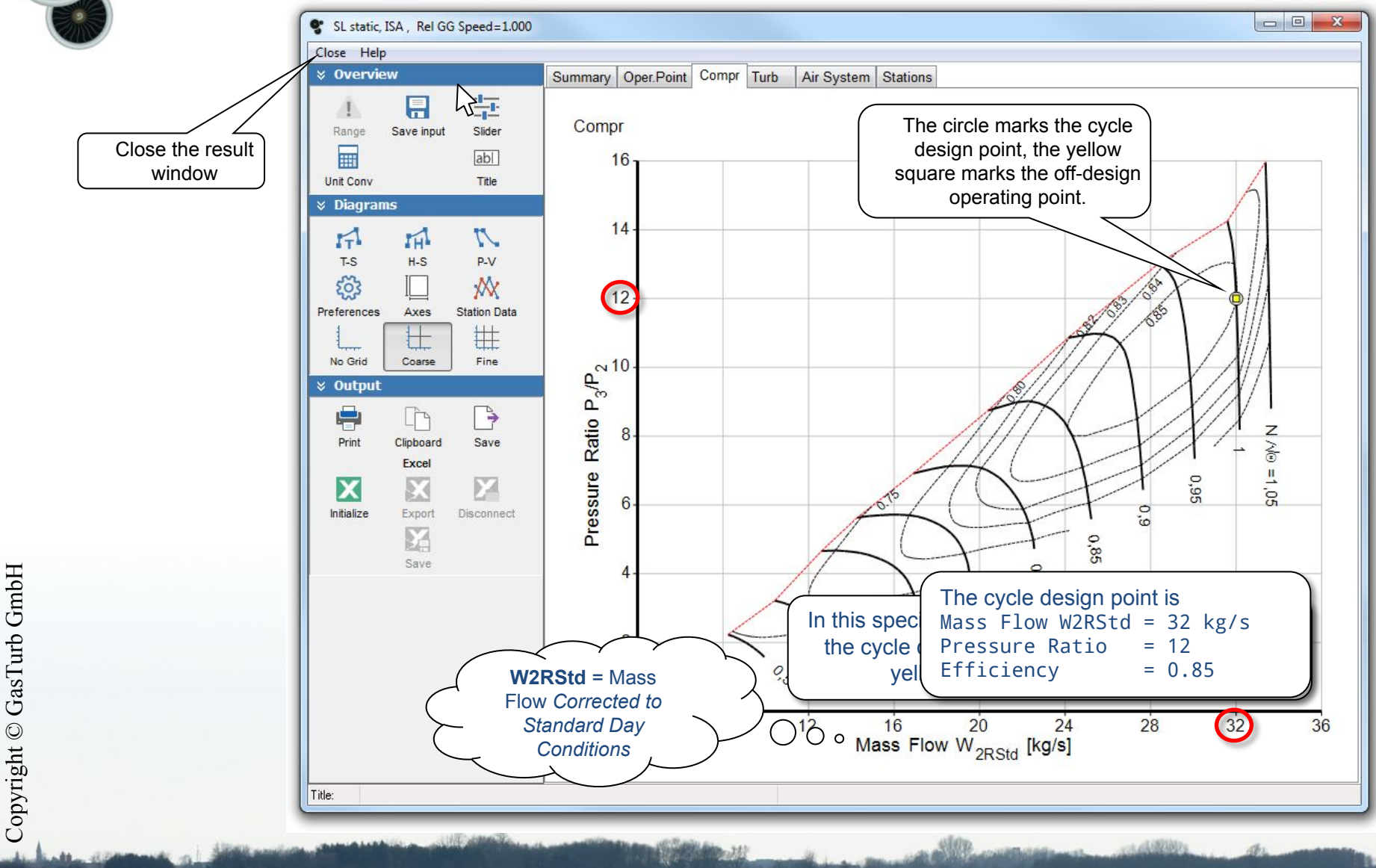

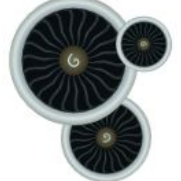

# **Off-Design Input Data Page**

|                                                         | Off Design Input for a Turbojet                                                                                                    |                                                                                                    |                                    |                                                     |                                       |
|---------------------------------------------------------|----------------------------------------------------------------------------------------------------|----------------------------------------------------------------------------------------------------|------------------------------------|-----------------------------------------------------|---------------------------------------|
|                                                         | Cycle Design Main Window Exit Program Help                                                                                                    | Basic Data Distortion                                                                                                    |                                    |                                                     |                                       |
|                                                         | ▼ Task       ● Ambient Conditions         ● alt, Mach, dtamb         ● alt, Mach, dtamb         ● T1, P1, Pamb         ● Nozzle Calculation         ● Standard         ● Specify CFG and CD         ● Controls         ● Max Limiters | itions<br>dtamb<br>mb<br>ation<br>G and CD<br>Fuel Heating Value<br>Overboard Bleed<br>Rel. Overboard Bleed W_Bld/W2<br>Recirculating Bleed W_reci/W2<br>Power Offtake<br>ZXN given (1) or ZT4 given (2) | Unit<br>MJ/kg<br>kg/s<br>kW        | Value<br>0,99<br>43,124<br>0<br>0,01<br>0<br>0<br>1 | Comment                               |
|                                                         | Analysis Sensitivity Init Trans<br>EPR Definiti<br>Var Geomet<br>Iteration Variable                                                                                                    | HPC Spool Speed ZXN<br>Compressor Delta VG Setting[deg<br>d_HPT Efficiency / d_XN                                                                                                    |                                    | 1<br>0<br>0                                         | inactive                              |
| Click on Specia<br>configure <b>Spec</b><br><b>Maps</b> | I to Special Scaling<br>ial ve Maps Intake Map<br>Fuel:<br>Generic •<br>» Controls<br>» Extras                                                                                                    | The <b>Standard</b>                                                                                                    | Maps yie                           | ld in ma                                            |                                       |
|                                                         |                                                                                                    | simulations the Sta                                                                                                    | nds. Howe<br>ndard Ma<br>Special N | ever, for<br>aps mus<br><b>/aps</b> .               | ny cases<br>accurate<br>t be replaced |

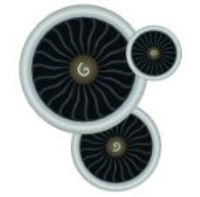

## **HP Compressor Map**

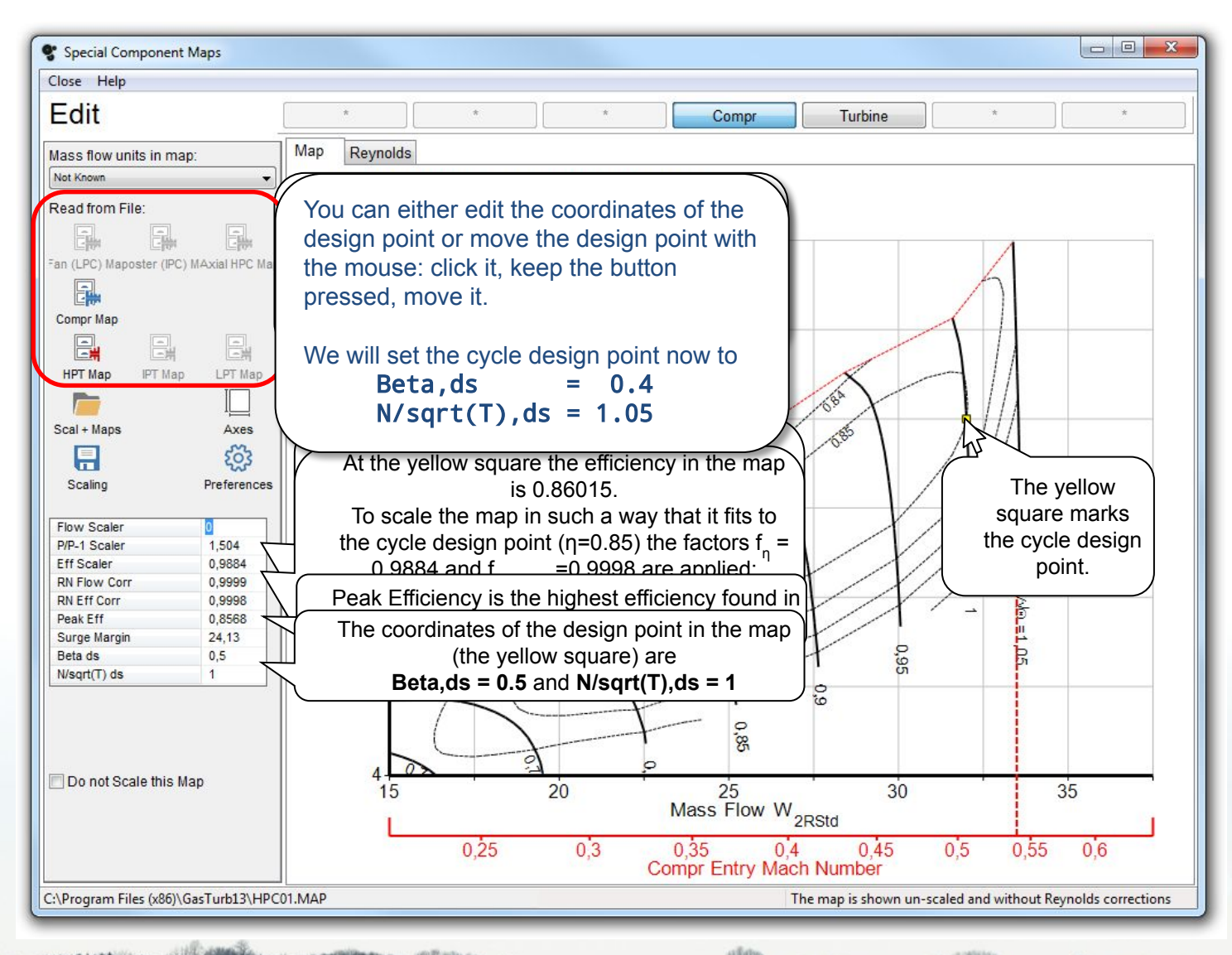

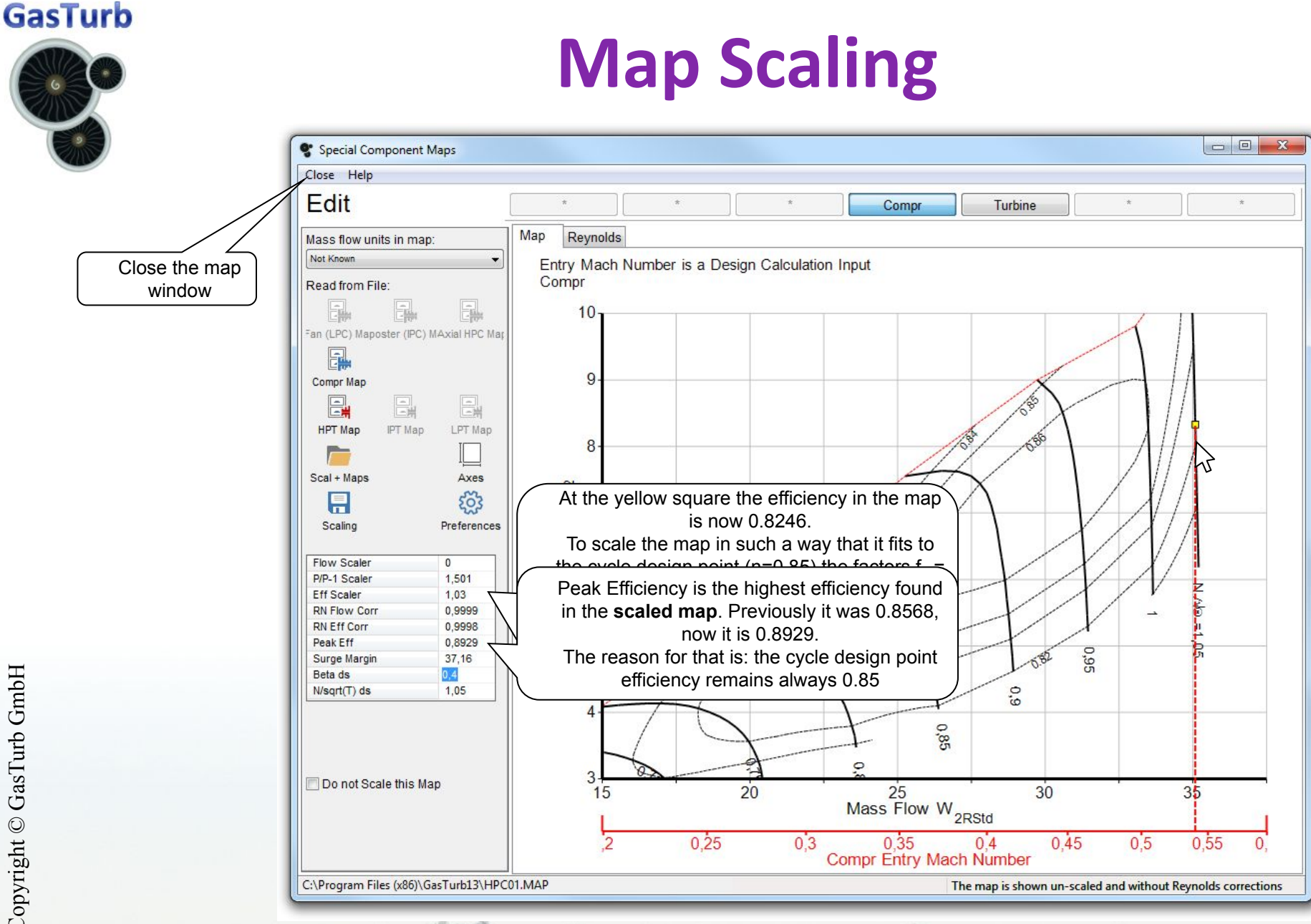

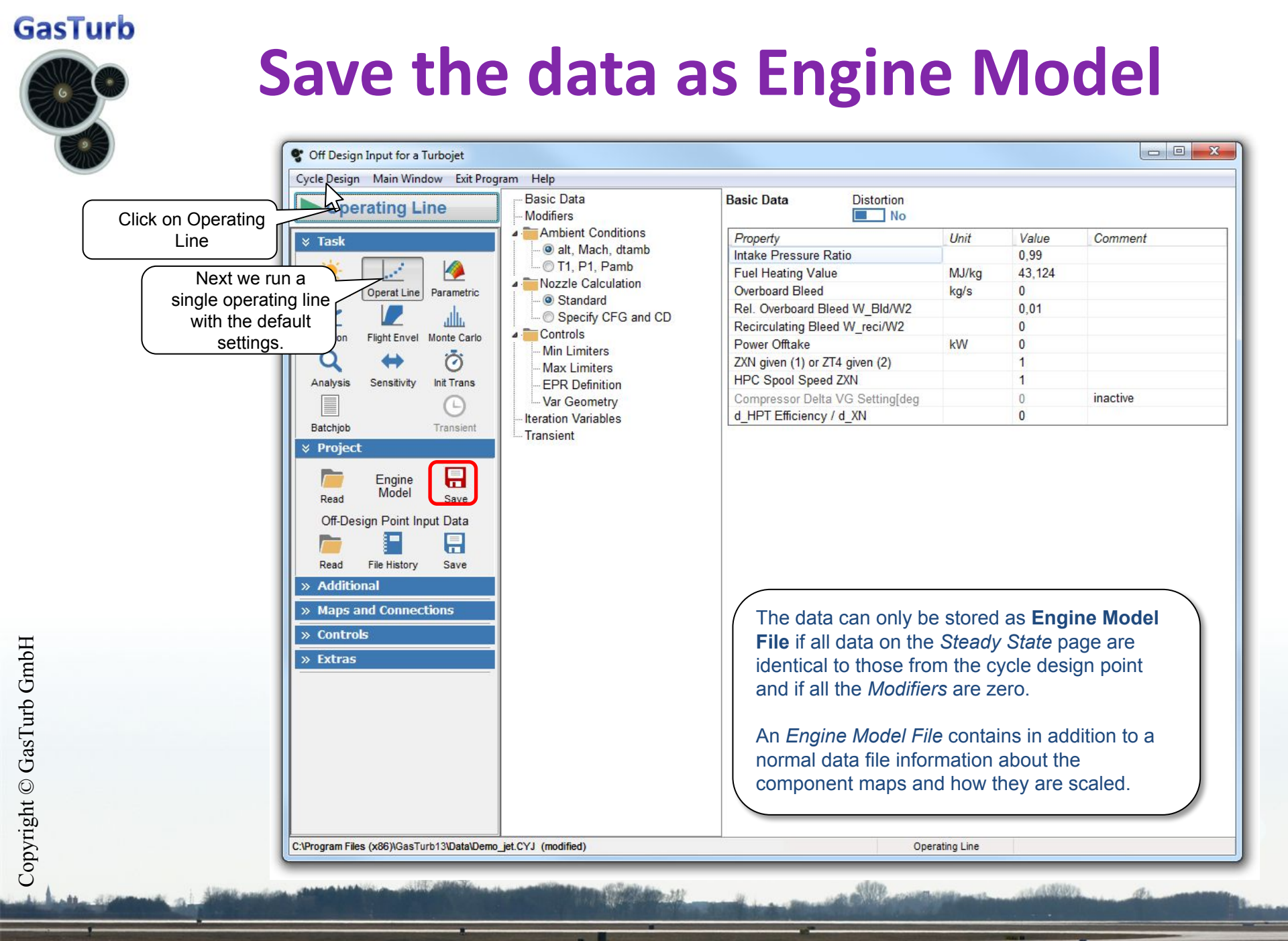

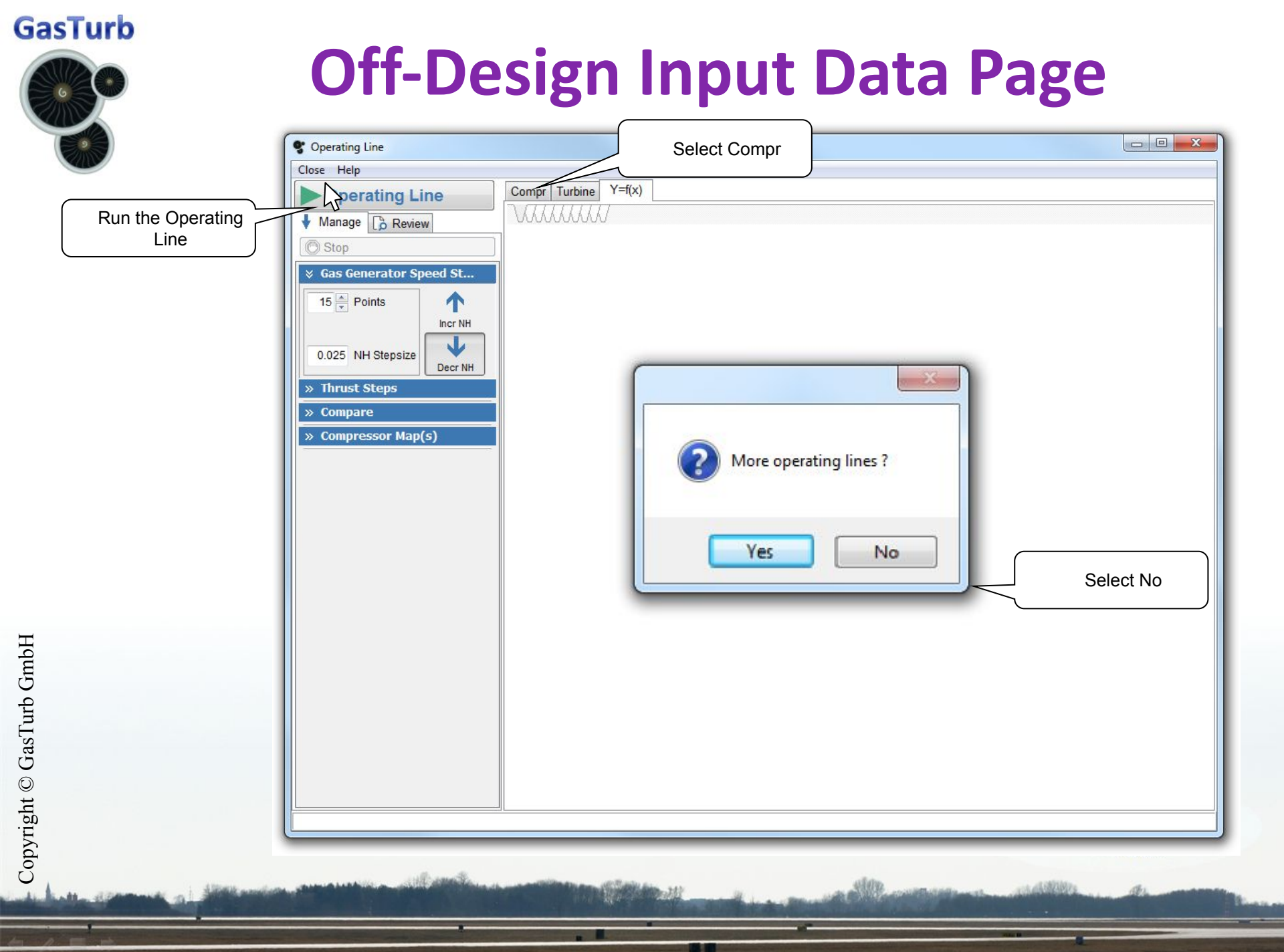

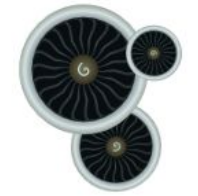

### **Compressor Map New**

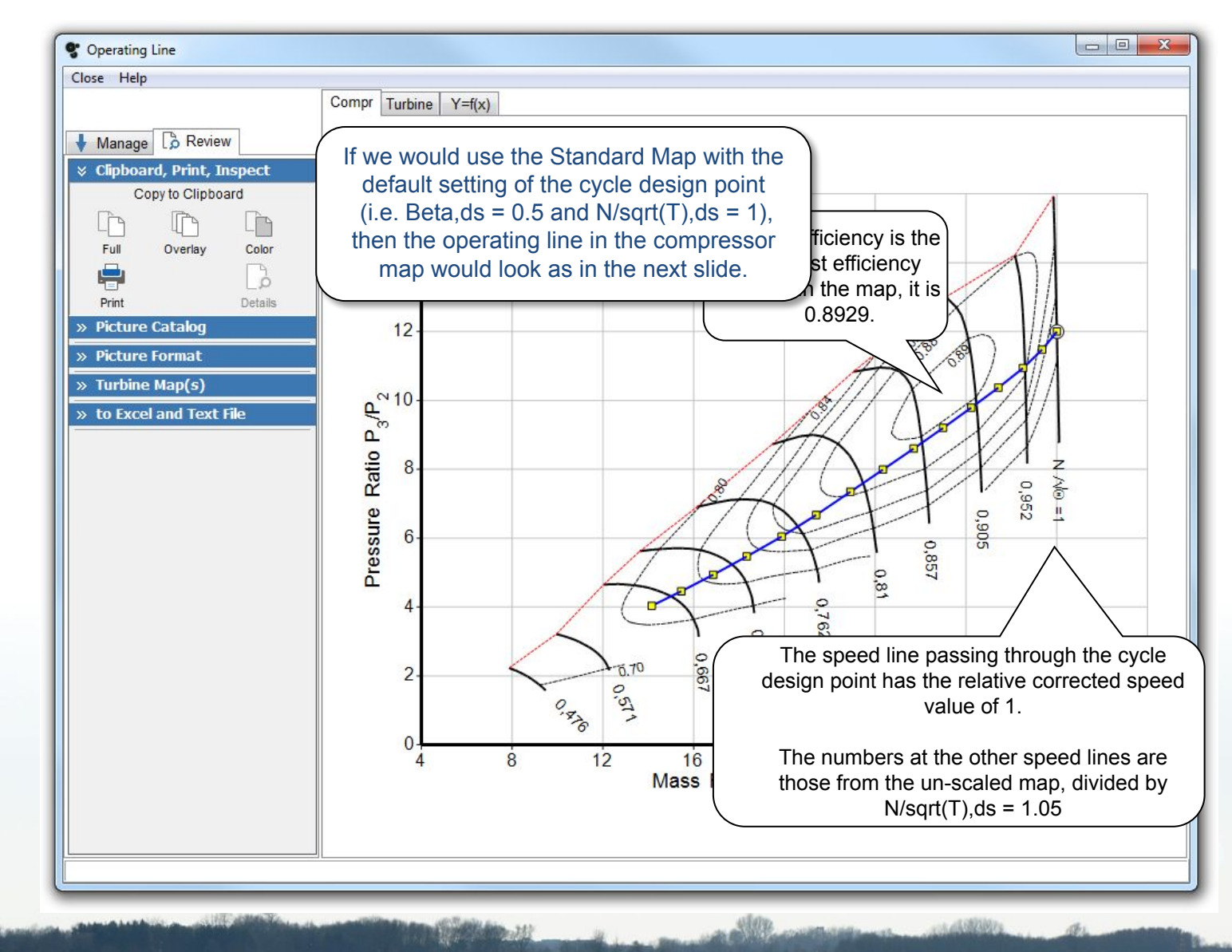

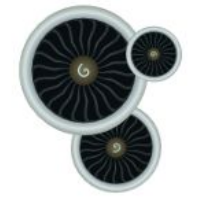

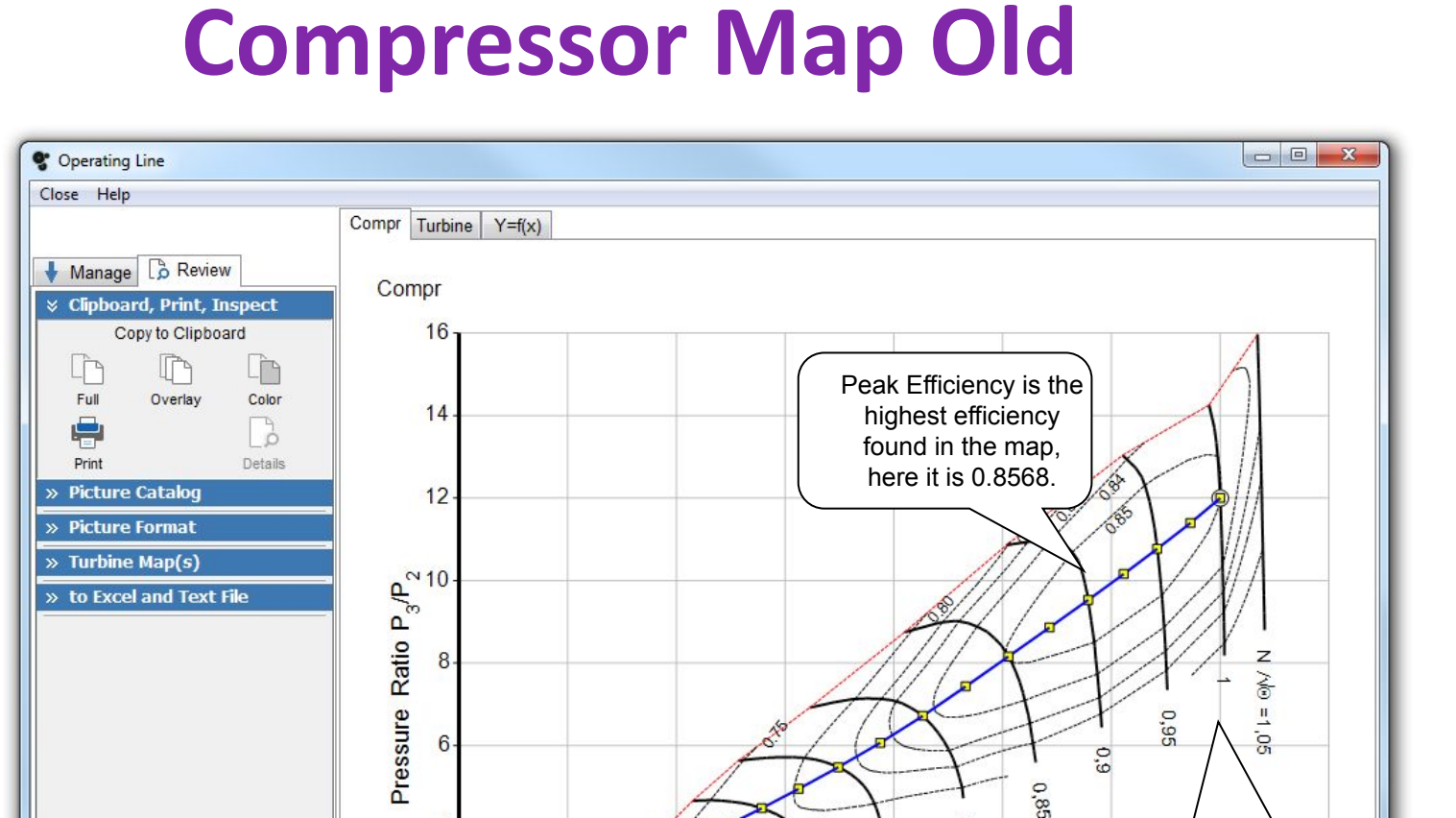

8,0

The speed line passing through the cycle

design point has the relative corrected speed

value of 1.

0,75

Mass Flow W<sub>2RStd</sub> [kg/s]

0

16

0.7

0.6

0.5

8

12

2

0

4

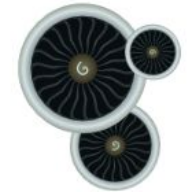

# Effect of Map Scaling on SFC

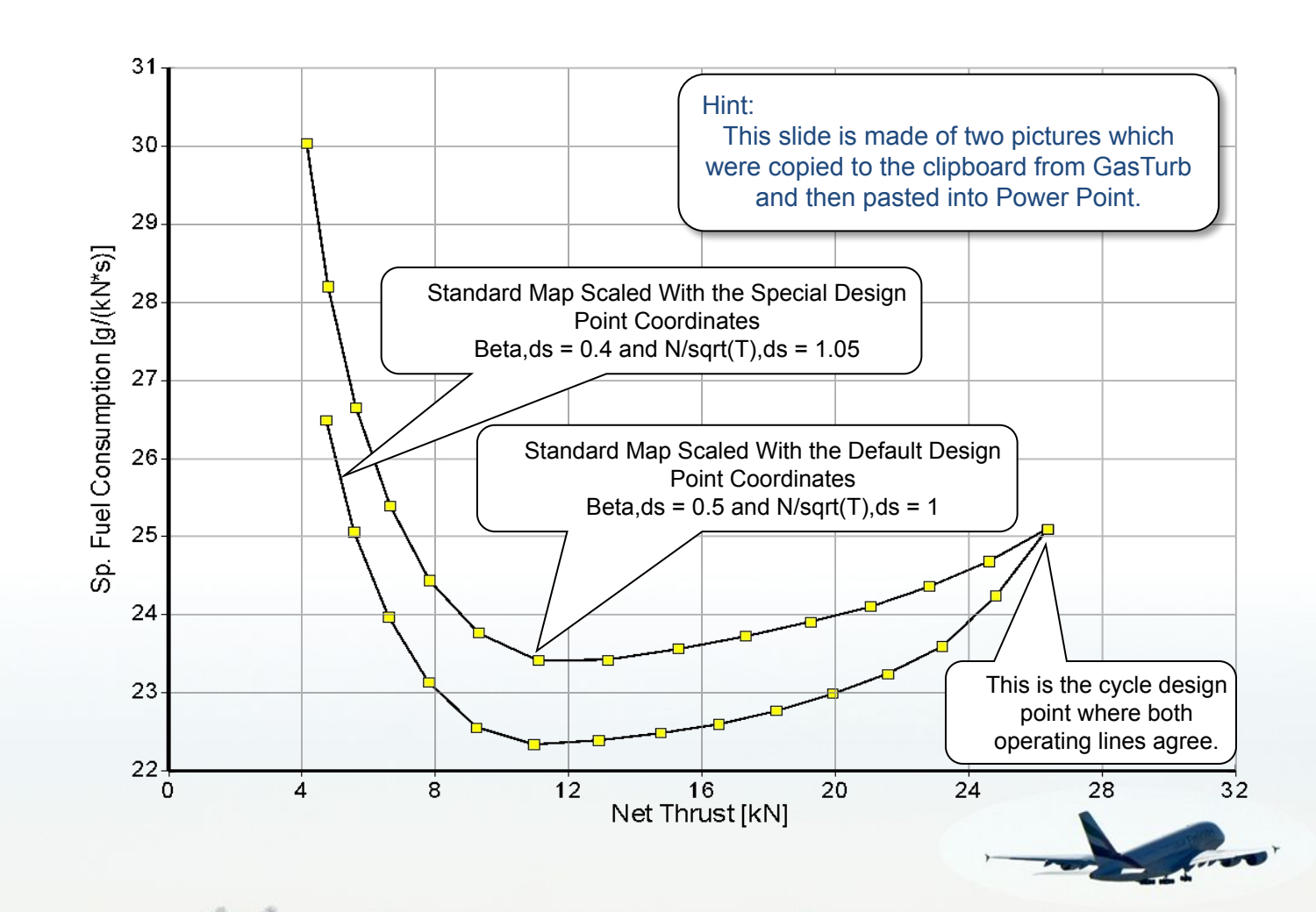

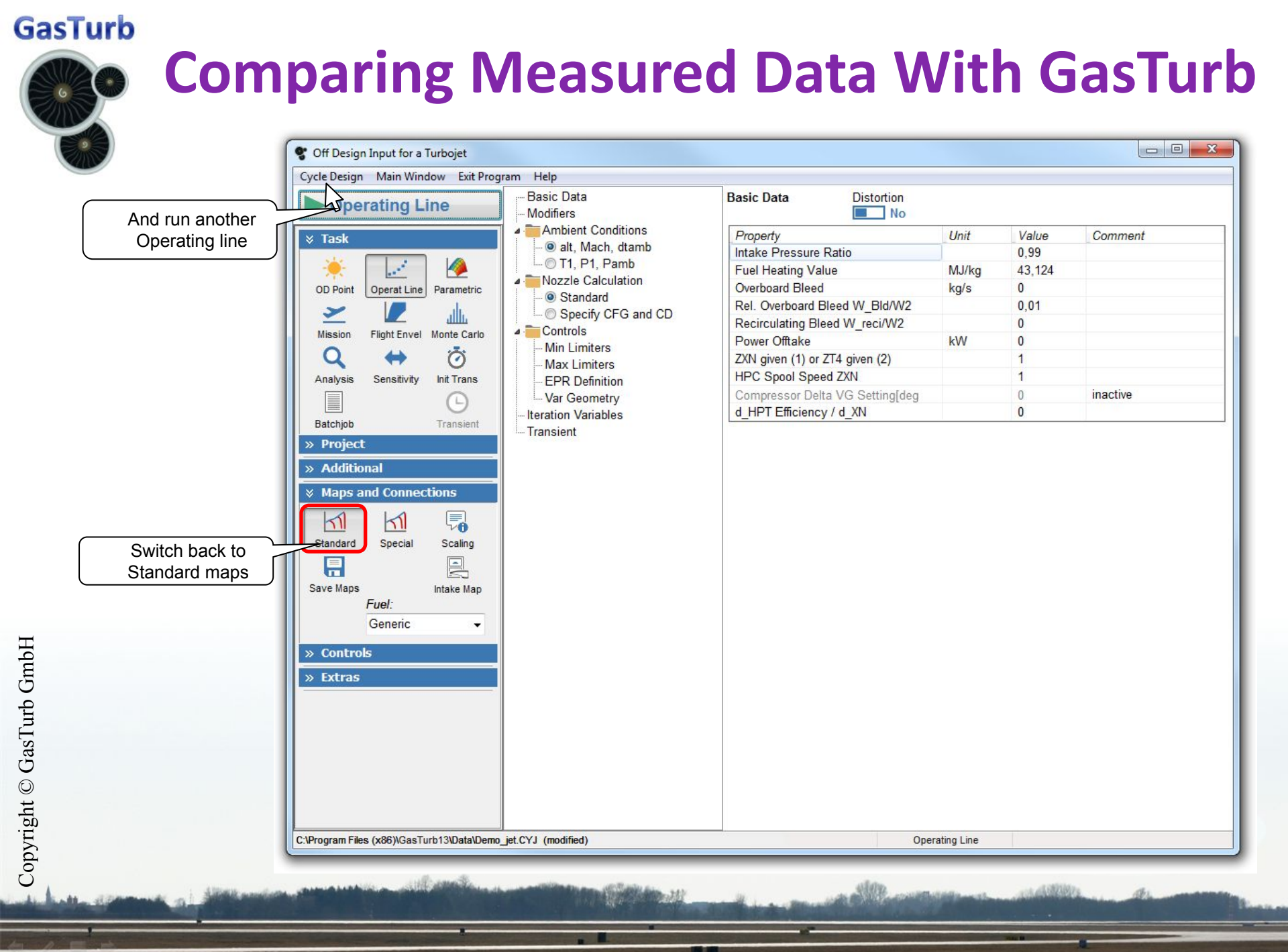

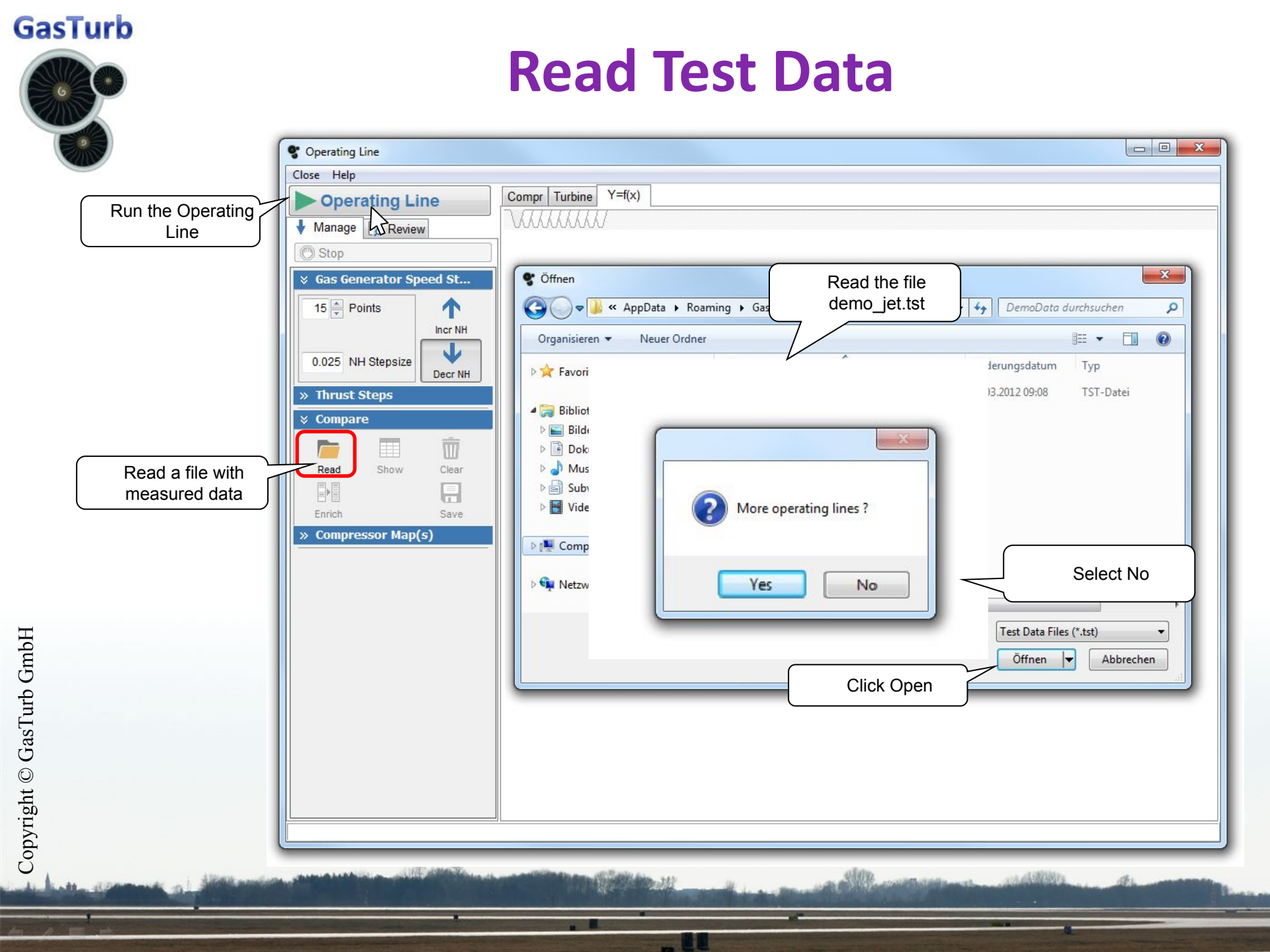

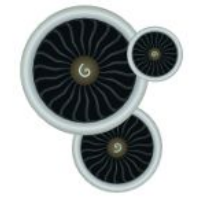

### Making the Comparative Data Visible

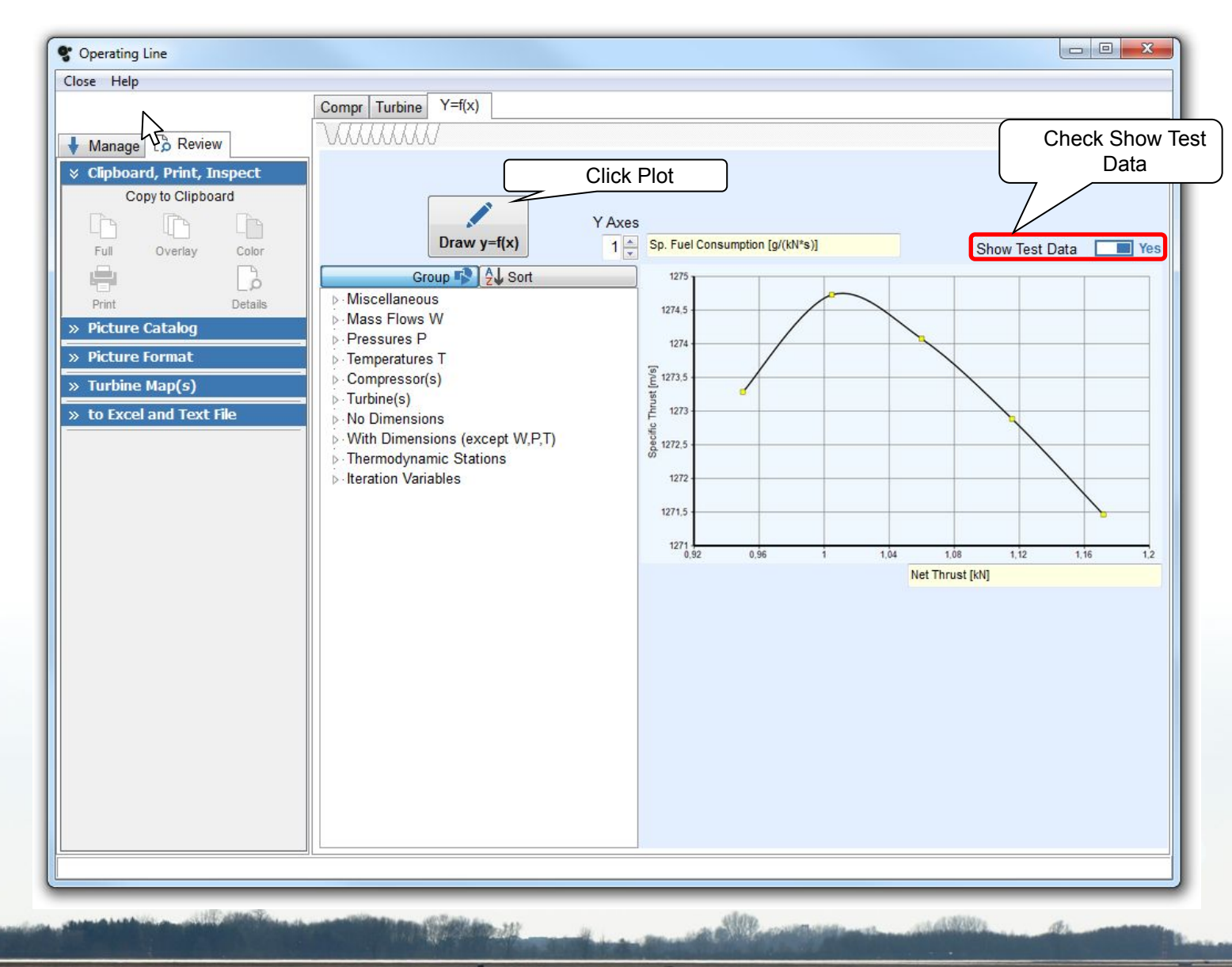

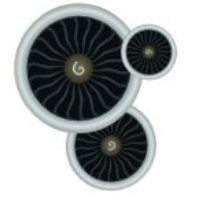

Click on New Picture and plot the isentropic compressor efficiency over the corrected compressor flow

### **Comparing SFC**

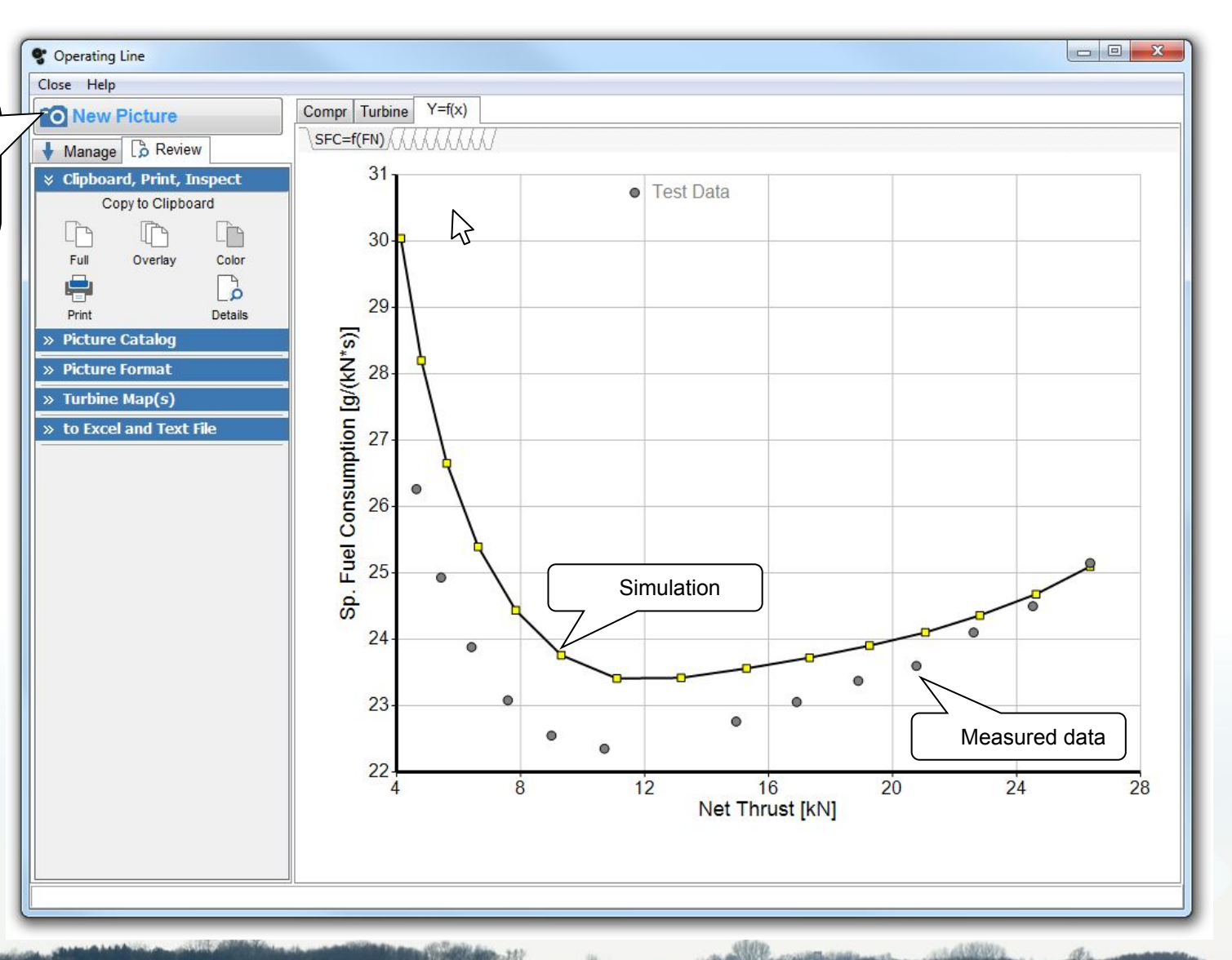

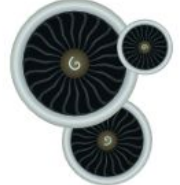

### **Comparing Compressor Efficiency**

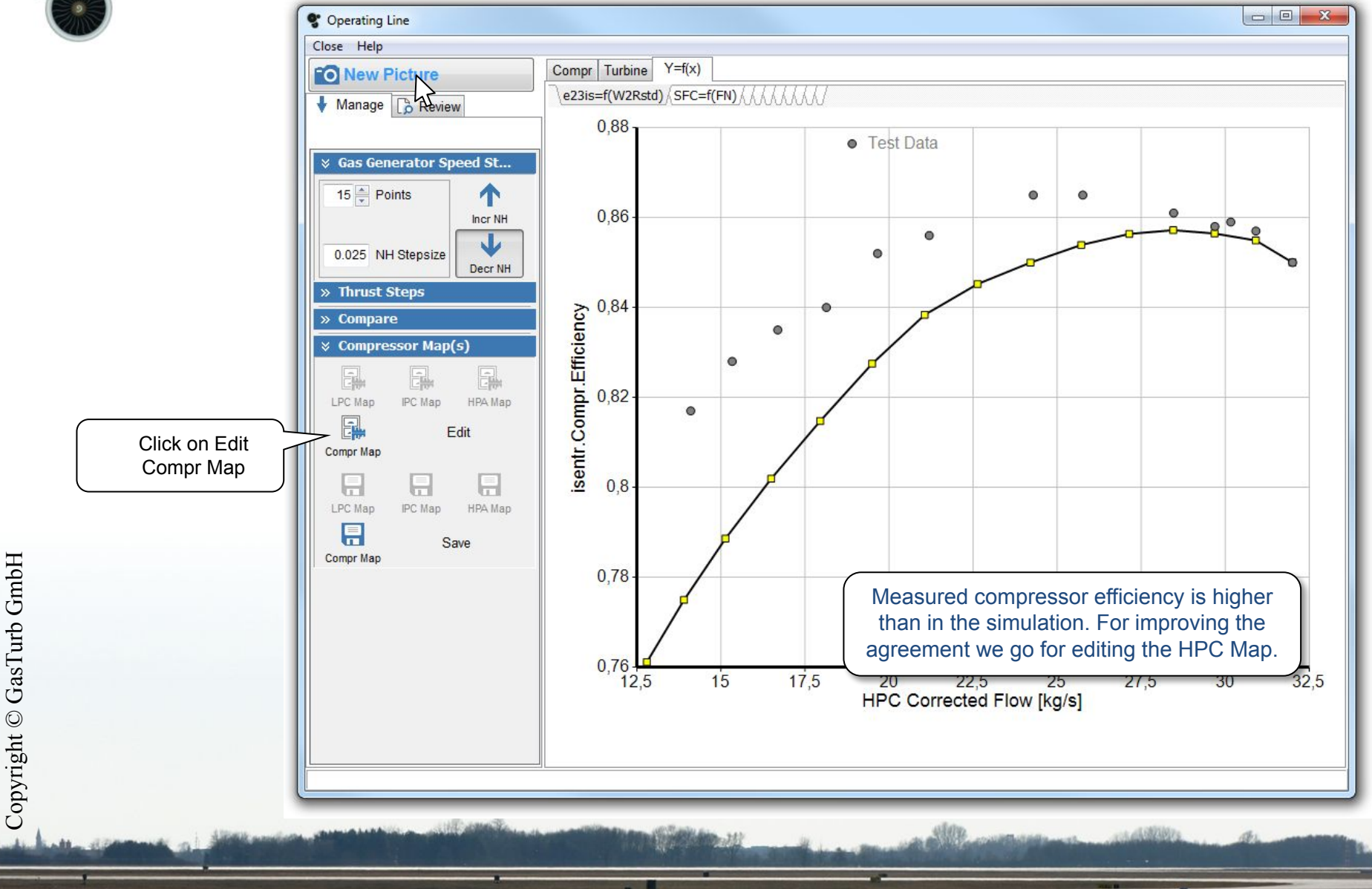

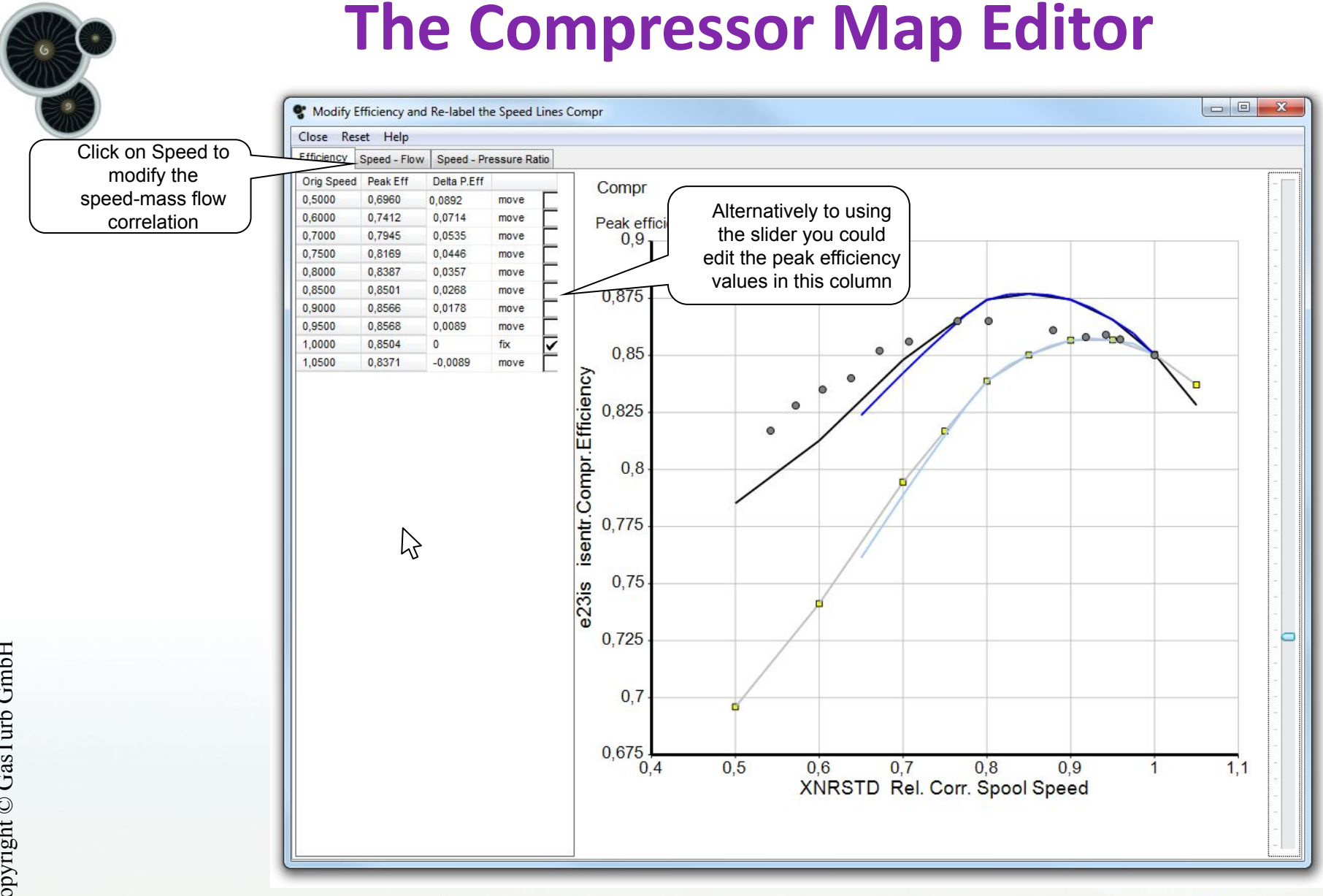

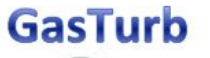

### **The Compressor Map Editor**

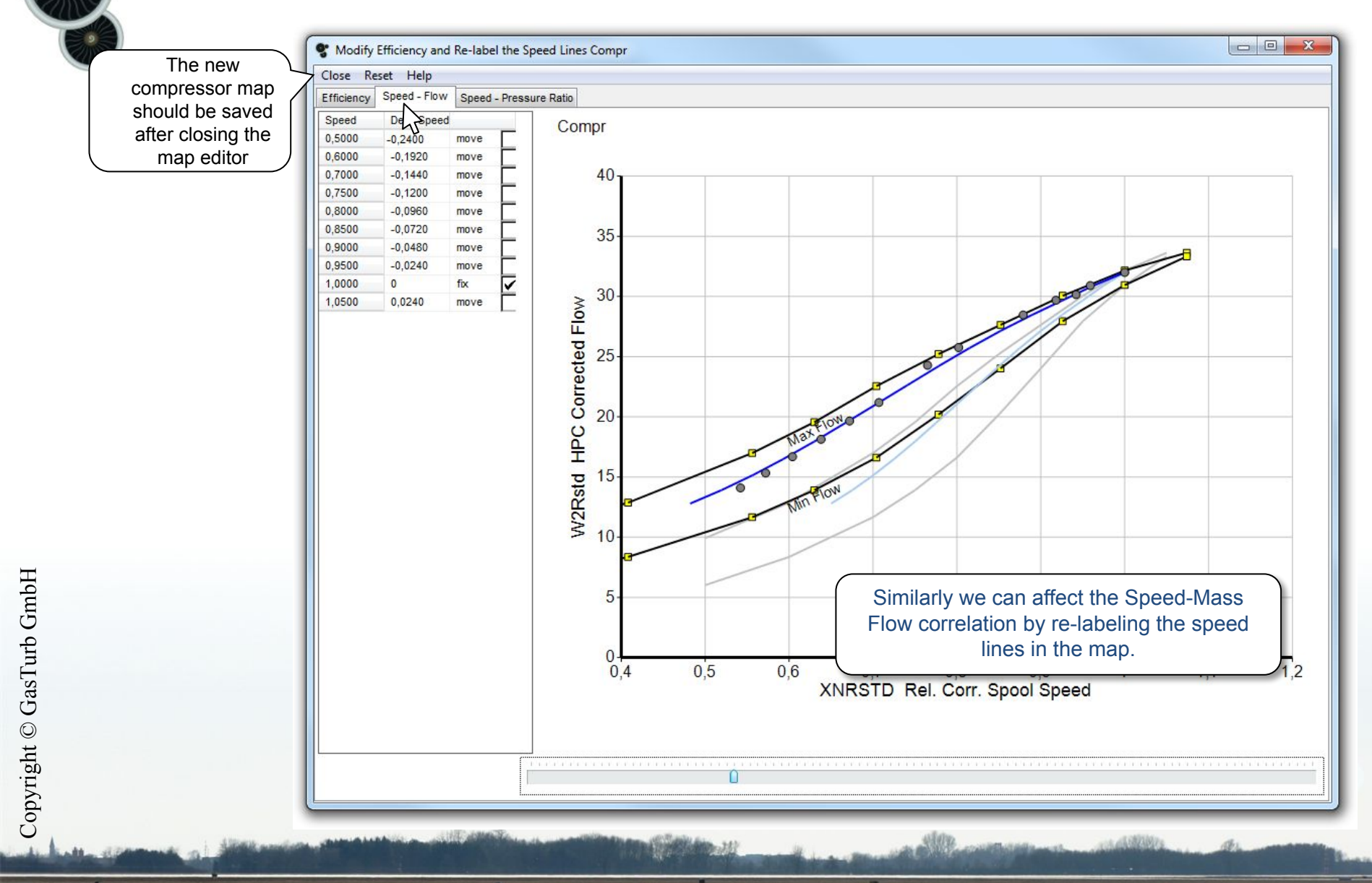

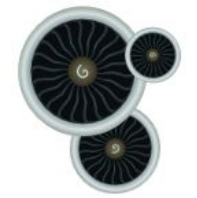

# The Simulation Agrees with the Measurements

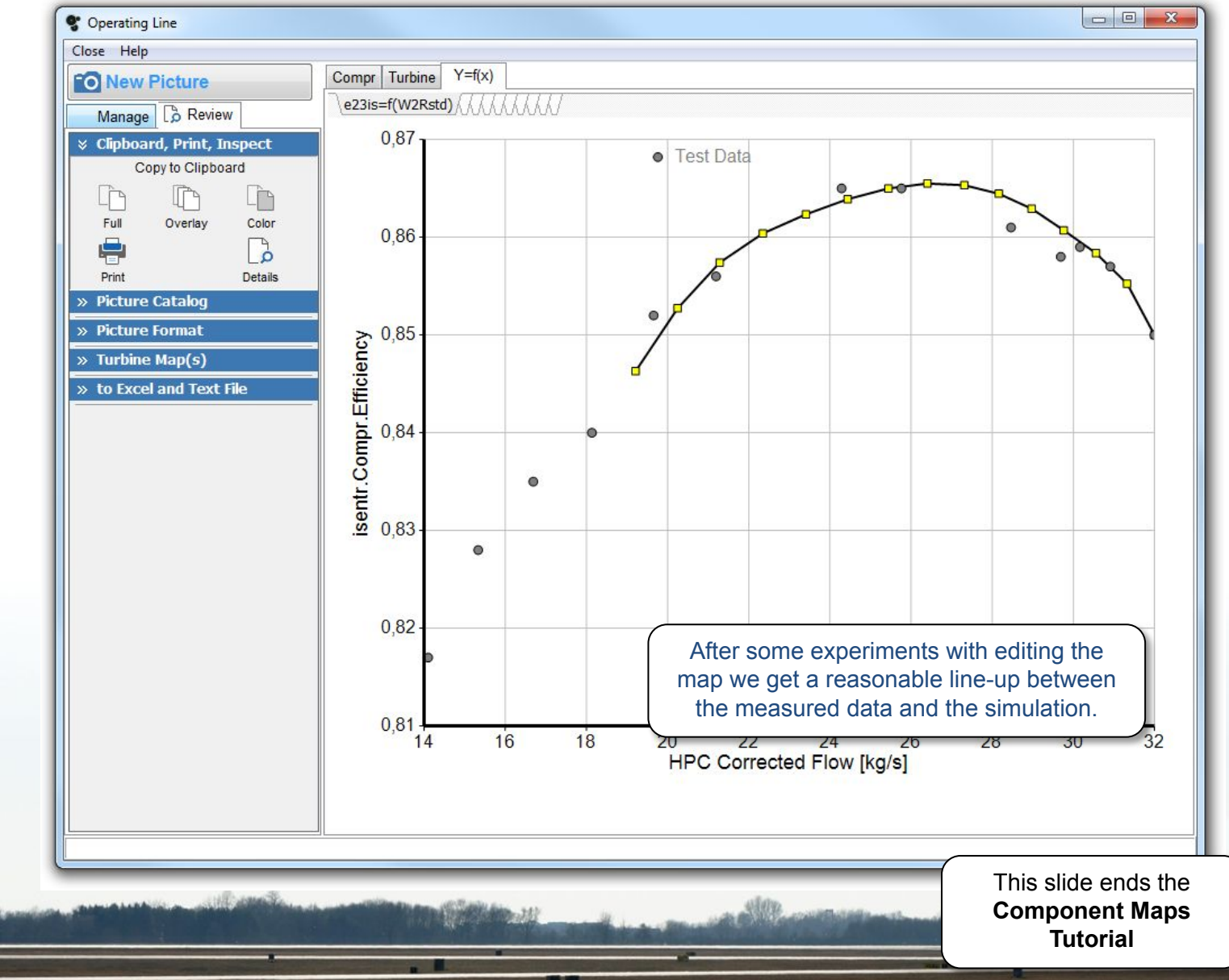